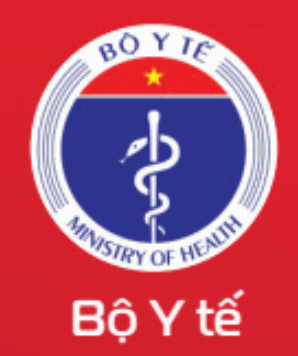

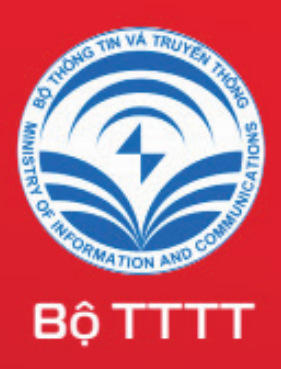

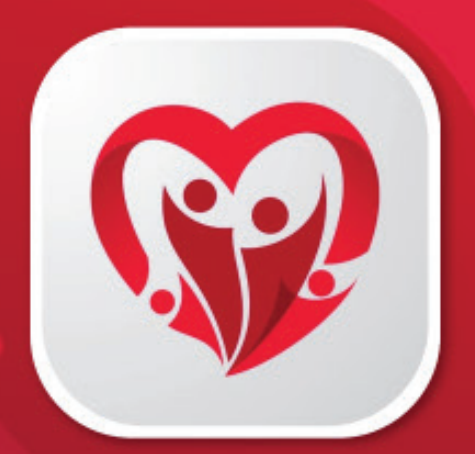

# Hướng dẫn sử dụng ứng dụng SỐ SỨC KHỎE ĐIỆN TỬ Trong quá trình Tiêm VACCINE phòng COVID-19

### Bước 1

### Cài ứng dụng Sổ sức khỏe điện tử

Chọn ứng dụng "**Sổ sức khỏe điện tử**" (Văn phòng Bộ y tế Việt Nam) rồi cài đặt

#### Hoặc quét QR Code để tải ứng dụng

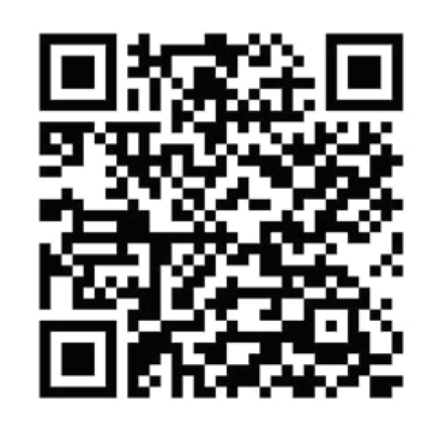

QR Android

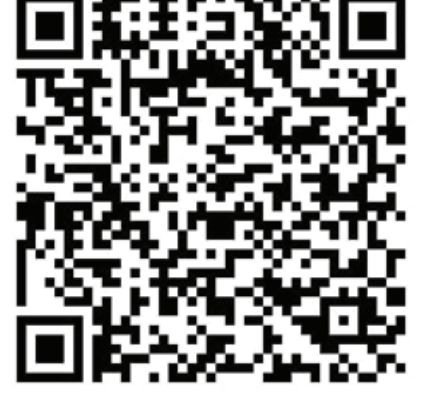

QR IOS

## Bước 2

| 9:41                | <b>■</b> \$ III. |
|---------------------|------------------|
| Sổ sức khỏe điện tử |                  |

Xin chào,

Đăng ký tài khoản

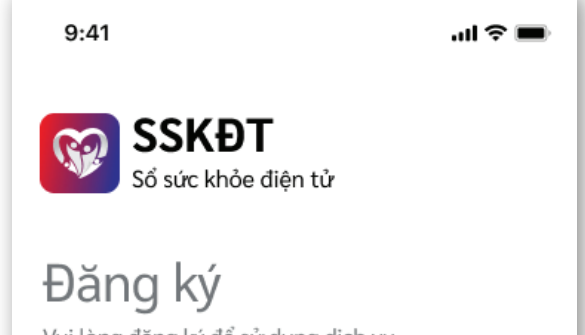

| Vui lòng đăng nhập để sử dụng dịch vụ |                 | Vui lòng đăng ký để sử dụng dịch vụ |
|---------------------------------------|-----------------|-------------------------------------|
| Số điện thoại                         |                 | Họ và tên                           |
| +84 912 345 678                       |                 | Nguyễn Huyền Trang                  |
| Mật khẩu                              |                 | Số điện thoại                       |
| Nhập mật khẩu                         | ø               | +84 912 345 678                     |
| 🗌 Nhớ tài khoản                       | Quên mật khẩu   | Mật khẩu                            |
| Đăng nh                               | ập              | ****** 🕸                            |
| Bạn chưa có tài khoảr                 | n? Đăng ký ngay | ******* &                           |
| Hotling: 190                          | 08600           | Hotline: 18008600                   |
| Hotline: 180                          | 08000           | Hotline: 18008600                   |

### Βướς Β

#### Kiểm tra mã QRcode cá nhân

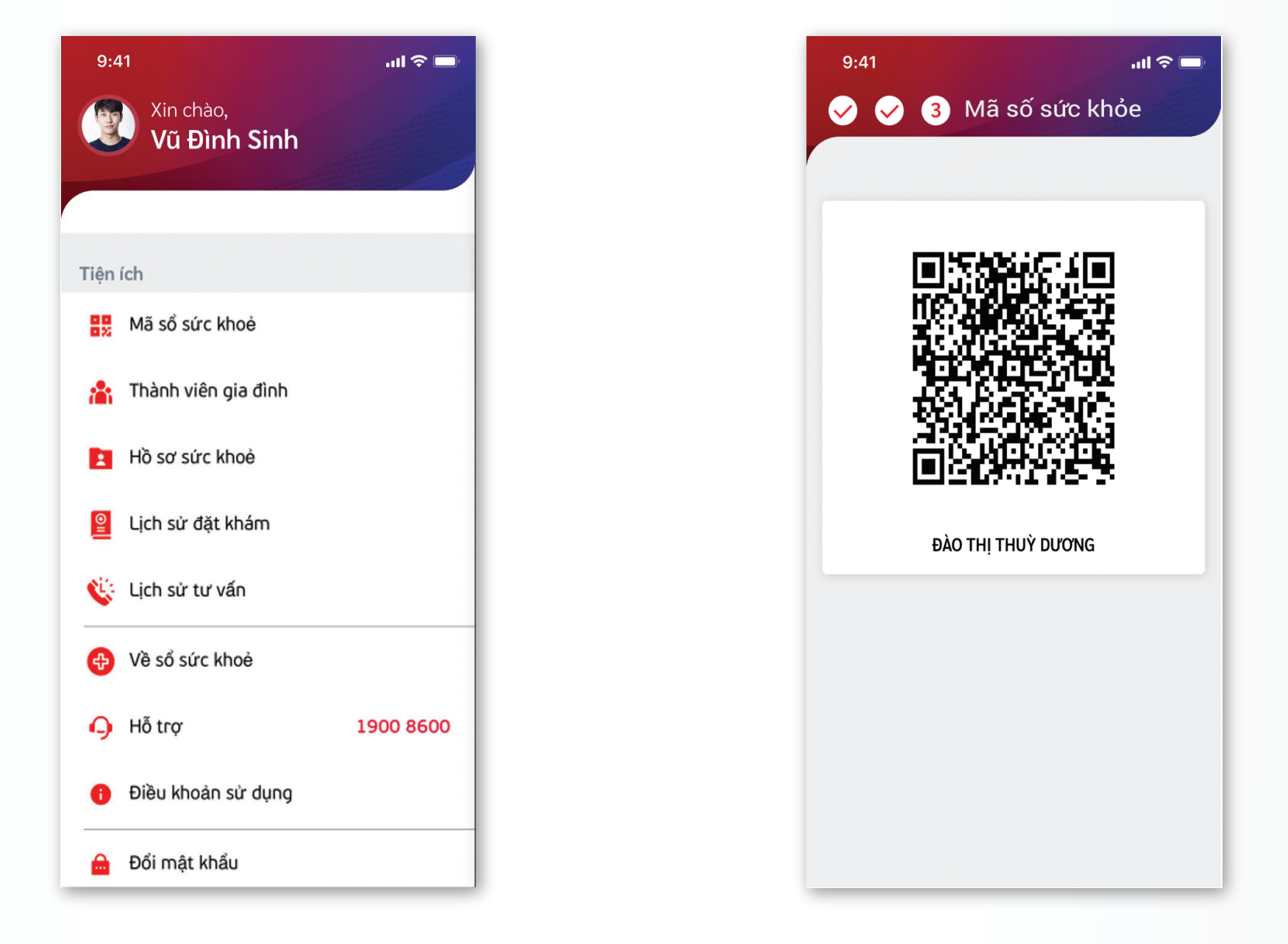

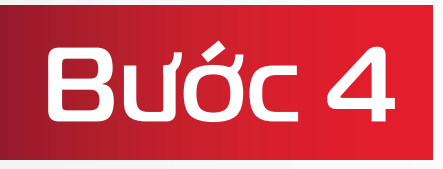

Người dùng thực hiện đăng ký tiêm; hệ thống gửi thông báo xác nhận lịch tiêm

| lọ tên              |           |
|---------------------|-----------|
|                     |           |
| Ngày tháng năm sinh | Giới tính |
| Số CMND/CCCD        |           |
| Số thẻ BHYT         |           |
|                     |           |
| Ngày đăng ký tiêm   |           |
| Nghề nghiệp         |           |
| Dối tượng           |           |
| Fình/Thành phố      |           |
| Quận/Huyện          |           |
|                     |           |
| Phường/Xã           |           |
| Dịa chỉ nơi ở       |           |
| N. 10 -             |           |
| Jan tộc             |           |
| Quốc tịch           |           |

#### Bước S

### Khai báo y tế

| Khai báo y tế                         | Danh sách tờ khai y tế                                                       | Khai báo y tế                                                    | Danh sách tờ khai y tế                                                        | Khai báo y tế D                                                                                                    | anh sách từ                                                 | 3 khai y                      |
|---------------------------------------|------------------------------------------------------------------------------|------------------------------------------------------------------|-------------------------------------------------------------------------------|----------------------------------------------------------------------------------------------------|-------------------------------------------------------------|-------------------------------|
| THÔNG TIN KHAI BÁO Y TẾ               |                                                                              | Số điện thoại*                                                   |                                                                               |                                                                                                    | Có                                                          | Khôr                          |
| (Phòng chốr                           | ng dịch Covid-19)                                                            | C Email                                                          |                                                                               | Người bệnh hoặc nghi ngờ, mắ<br>bệnh COVID-19 (*)                                                                                        | <b>c</b> ()                                                 |                               |
| luật Việt Nam và                      | ét Nam và có thể xử lý hình sự.             thuyml@yahoo.com             (*) |                                                                  | 19                                                                            |                                                                                                    |                                                             |                               |
| 🔿 Khai hộ                             |                                                                              |                                                                  |                                                                               | Người có biểu hiện (Sốt, ho, kh<br>thở , Viêm phổi) (*)                                                                                  | ó 🔿                                                         |                               |
| Họ và tên chữ in hoa*<br>THIỀU ANH VŨ |                                                                              | Trong vòng 14 ngày qu<br>thành phố, quốc gia/v<br>qua nhiều nơi) | ua, Anh/Chị có đến tỉnh/<br>ùng lãnh thổ nào (Có thể đi                       | Mã bảo mật*                                                                                                    |                                                             |                               |
| - Năm sinh*                           | •                                                                            | Có                                                               |                                                                               | Mã bảo mật                                                                                                    |                                                             |                               |
| Số hộ chiếu/CMND/CC                   | СD                                                                           | Trans ubes 14 sedu er                                            | n Ask (Chi sé thểu mất                                                        |                                                                                                    |                                                             |                               |
| Giới tính*  Nữ Khác                   |                                                                              | hiện ít nhất 1 trong cá<br>thở, viêm phổi, đau họ<br>Không       | ua, Ann/ Chị có thấy xuất<br>là dấu hiệu: sốt, ho, khó<br>ọng, mệt mỏi không? | Dữ liệu bạn cung cấp hoàn toàn<br>vụ cho việc phòng chống dịch, th<br>chỉ đạo quốc gia về Phòng chống<br>bạn nhấn nút Gửi là bạn đã hiểu | bảo mật và c<br>ìuộc quản lý<br>j dịch Covid-<br>và đồng ý. | hỉ phục<br>của Bar<br>19. Khi |
| Viet Nam                              | -                                                                            | 🔘 Có                                                             |                                                                               | Gửi tờ kha                                                                                                    | i                                                           |                               |

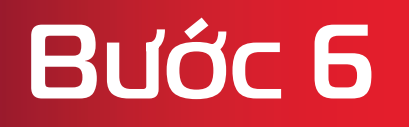

Tại điểm tiêm: người dùng cung cấp mã QR Code cá nhân trên Sổ sức khỏe điện tử cho cán bộ y tế để thực hiện truy xuất nhanh thông tin đối tượng

Bước 7

Cán bộ y tế thực hiện tiêm theo quy trình 4 bước

### Bước 8 Xem giấy chứng nhận tiêm chủng

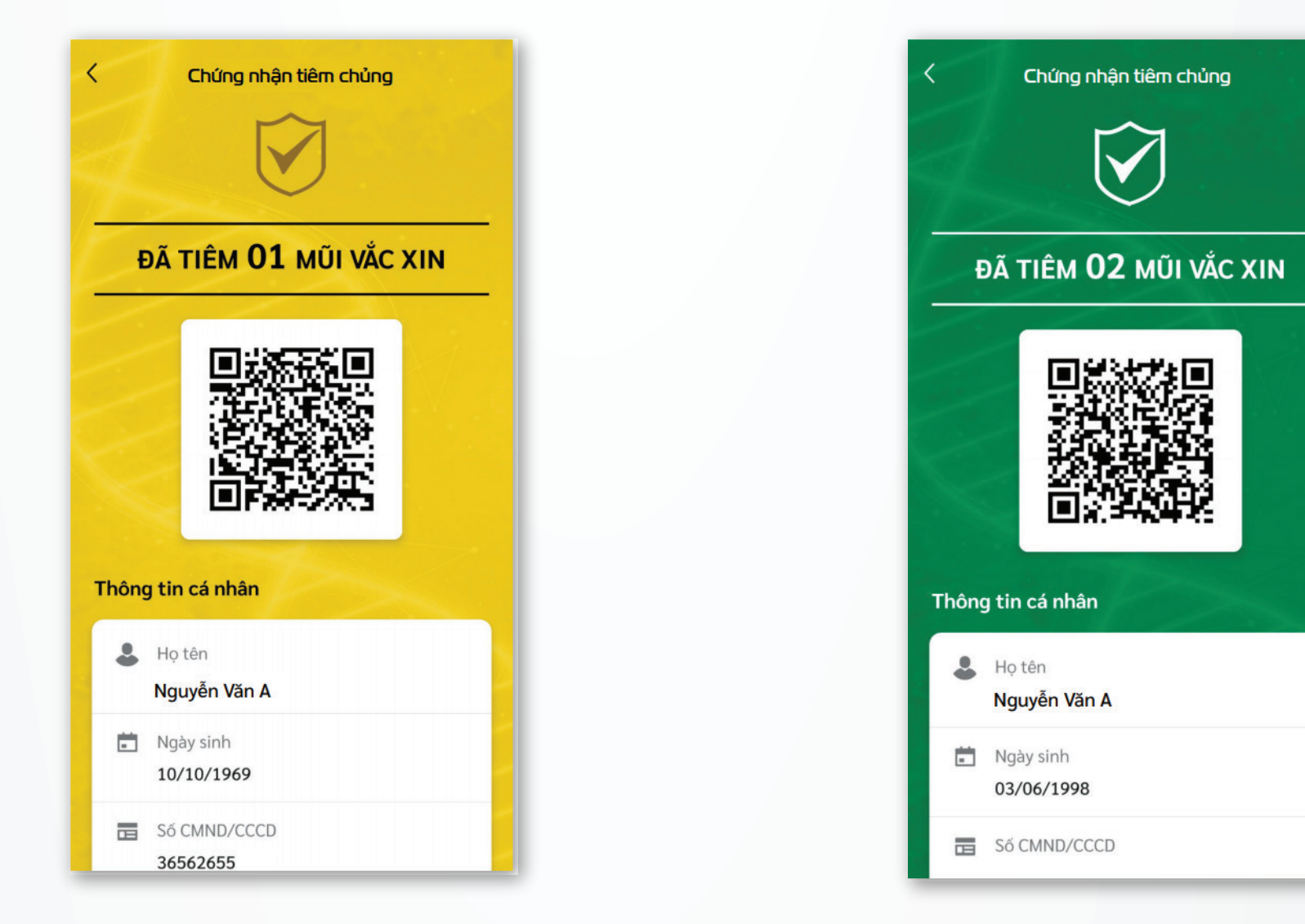

Bước 9

Người dùng chủ động cập nhật sự cố/phản ứng bất lợi sau tiêm chủng (nếu có)

| Phan ứng sau tiếm                                                                              |   |                                                                                               |                                                                                                    |
|------------------------------------------------------------------------------------------------|---|-----------------------------------------------------------------------------------------------|----------------------------------------------------------------------------------------------------|
| sách phiếu khảo sát (2)                                                                        |   | Phiếu khảo sát                                                                                | DS phiếu khảo sát                                                                                          |
| 9<br>(2021<br>14:44<br><b>Phạm Thu Thủy</b><br>COVID-19 Vaccine<br>AstraZeneca<br>TYT Tòng Bạt | > | <b>THÔNG TIN TÌNH</b><br>SAU<br>(Phòng chống<br>Khuyến cáo: Bất kỳ lú<br>thường, đề nghi anh/ | <b>TRẠNG PHẢN ỨNG</b><br>T <b>IÊM</b><br>g dịch Covid-19)<br>c nào có biểu hiện bất<br>chi điền ngay thông |
| 9<br>22021<br>14:39                                                                            | > | tin vào bảng hỏi                                                                              |                                                                                                    |

| Phản ứng sau tiêm                     |                   |            |              |  |  |
|---------------------------------------|-------------------|------------|--------------|--|--|
| T Hall an                             | 9 344 6           | CIII       |              |  |  |
| Phiếu khảo sát                        | DS phiếu khảo sát |            |              |  |  |
| Triệu chứng gặp phải                  | i                 |            |              |  |  |
| Triệu chứng                           | Có                | Không      | Không<br>nhớ |  |  |
| 1. Đau/sưng tại chỗ tiêm              | 0                 |            | $\bigcirc$   |  |  |
| 2. Nôn/buổn nôn                       | $\bigcirc$        | $\bigcirc$ | 0            |  |  |
| 3. Tiêu chảy/đau bụng                 | $\bigcirc$        | $\bigcirc$ | $\bigcirc$   |  |  |
| 4. Sốt ≥37,5ºC                        | $\bigcirc$        | $\bigcirc$ | 0            |  |  |
| 5. Đau họng                           | $\bigcirc$        | $\bigcirc$ | $\bigcirc$   |  |  |
| 6. Chảy nước mũi, ho                  | $\bigcirc$        | $\bigcirc$ | $\bigcirc$   |  |  |
| 7. Ứn lạnh                            | $\bigcirc$        | $\bigcirc$ | 0            |  |  |
| 8. Chóng mặt                          | 0                 | $\bigcirc$ | $\bigcirc$   |  |  |
| 9. Nổi hạch                           | $\bigcirc$        | $\bigcirc$ | $\bigcirc$   |  |  |
| 10. Phát ban nổi mần/ngứa<br>ngoài da | $\bigcirc$        | $\bigcirc$ | $\bigcirc$   |  |  |